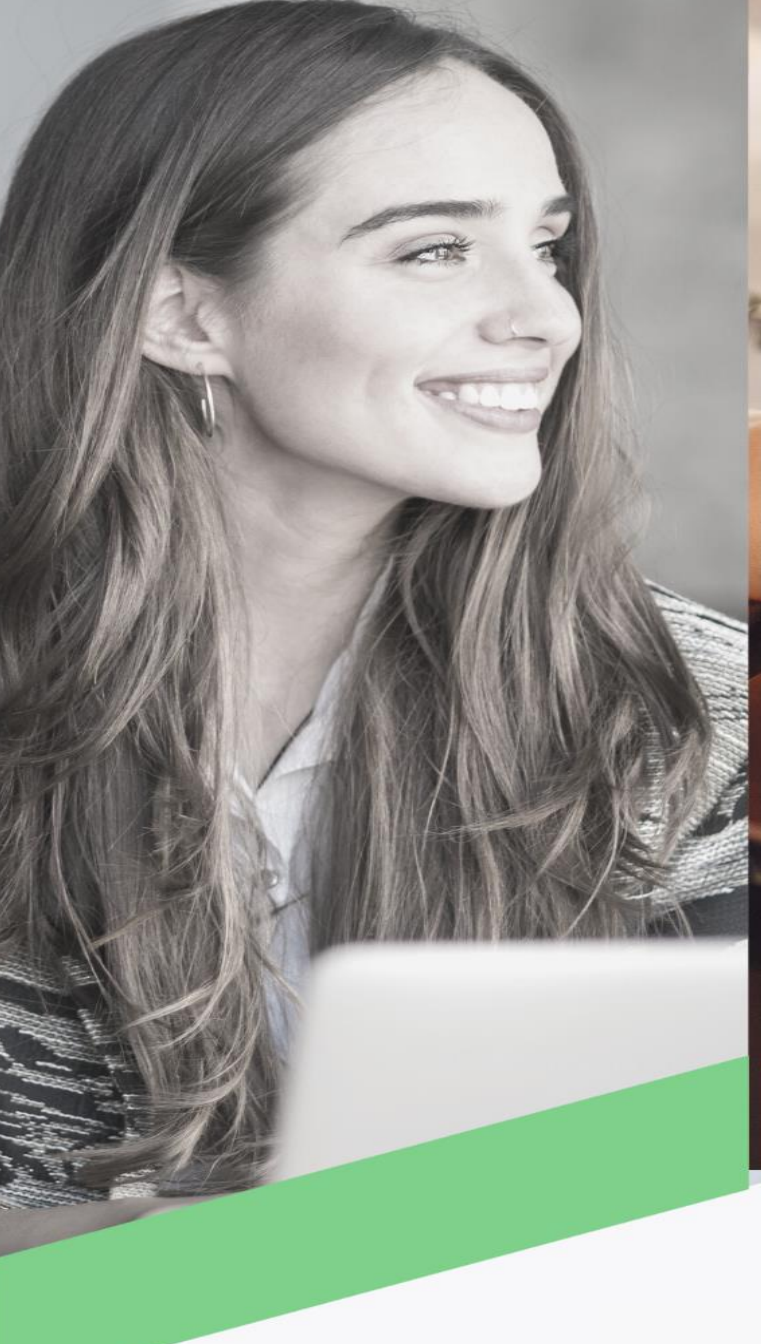

## Transferencia locales ACH

Banca en Línea Personas

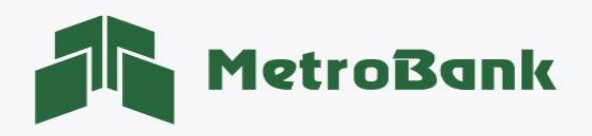

## TRANSFERENCIA LOCALES ACH

Nota: Para realizar esta gestión, debe tener activo su token digital o físico.

Paso 1. Iniciar sesión en Banca en línea.

Paso 2. Seleccione la sección de transferencias, posteriormente la opción "Locales ACH".

| MetroBe            | ank Personas                                                                                                    | S                |             |  |
|--------------------|----------------------------------------------------------------------------------------------------|------------------|-------------|--|
| MIS CUENTAS        | TRANSFERENCIAS                                                                                                    | PAGOS Y RECARGAS | SOLICITUDES |  |
| Mis cuen<br>C<br>S | Favoritas<br>Entre mis cuentas<br>A cuentas Metrot<br>Locales ACH<br>Internacionales<br>Programadas<br>Realizadas | s<br>pank ()     | Ultimas 10  |  |

**Paso 3. Ingresar los datos del Beneficiarios:** en esta sección debe ingresar todos los datos del beneficiario para poder avanzar con la transacción, seguido darle al botón <u>"Aceptar"</u>.

| SELECCIONAR             |                                 | VERIFICAR     |       | CONFIRMAR                      |  |
|-------------------------|---------------------------------|---------------|-------|--------------------------------|--|
| Jenta Origen: V         | Monto: 🗸                        |               | 10.00 | Descripción:                   |  |
| ombre del beneficiario: | Cuenta del ber                  | neficiario: 🗸 | 10.00 | Banco del beneficiario:        |  |
| IOMBRE DL BENEFICIARIO  | Q 1234567891                    |               |       | CACECHI                        |  |
| po de Cuenta: 🗸         | Email del bene                  | ficiario: 🗸   |       | Categoria de la transaccion: 🗸 |  |
| Corriente               | <ul> <li>NOTIFICACIN</li> </ul> | @GMAIL.COM    |       | TRANSFERENCIA DE EFECTIVO      |  |
|                         |                                 |               |       |                                |  |
| Programar recurrencia   |                                 |               |       |                                |  |

**Nota:** en el botón verde donde dice <u>"Programar recurrencia"</u>, puede programar los pagos que desee tengan una frecuencia y las veces que quiere que esta se dé, configurándolo desde un primer pago.

| Programar recurrencia   |   |               |         |       |              |            |
|-------------------------|---|---------------|---------|-------|--------------|------------|
| Frecuencia:<br>Sólo uno | • | Repetir hasta | 1       | veces | Primer Pago: | 01/06/2022 |
|                         |   |               |         |       |              |            |
|                         |   |               | Aceptar |       |              |            |

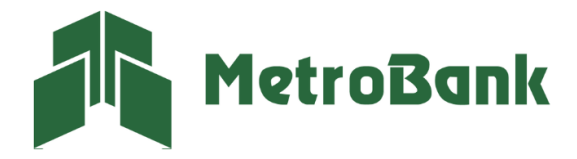

**Paso 4. Agregar beneficiario:** El sistema le indicará por medio de un mensaje si desea agregar al beneficiario. Esto para que pueda tenerlo registrado en su listado de beneficiarios y realizar de manera más expedita futuras transferencias.

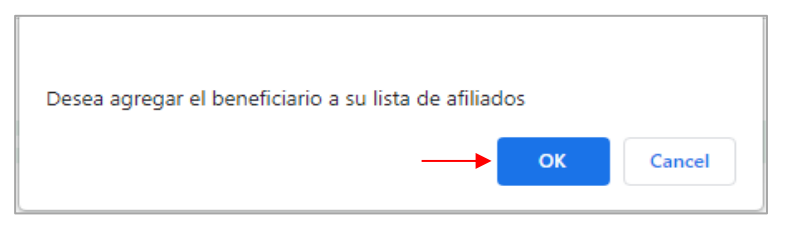

**Paso 5. Verificar información de transferencia:** Podrá validar todos los datos de la transferencia, también regresar para realizar alguna corrección, presione <u>"Continuar"</u> para avanzar con la transferencia.

| SELECCIONAR                                                                     | VERIFICAR CONFIRMAR                                    |
|---------------------------------------------------------------------------------|--------------------------------------------------------|
| Cuenta débito - Nombre descriptivo: Corriente0035 -                             | Monto a pagar: 10.00                                   |
| Nombre del beneficiario: NOMBRE DL BENEFICIARIO<br>Número de cuenta: 1234567891 | Fecha de Pago: 01-Jun-2022<br>Frecuencia: Sólo uno - 1 |
| Banco del beneficiario: CACECHI<br>Descripción: DESCRIPCIN                      | Categoria de la transaccion: TRANSFERENCIA DE EFECTIVO |
|                                                                                 | Regresar Continuar                                     |

Paso 6. Ingrese el código OTP de su tarjeta token o su token digital, posteriormente presione "Continuar".

| SELECCIONAR |   | VERIFICAR          | CONFIRMAR |
|-------------|---|--------------------|-----------|
|             | 8 | Código OTP:        | _         |
|             |   | Regresar Continuar |           |

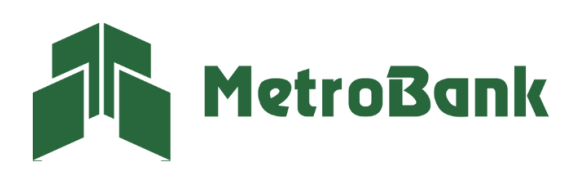

T. 204-9000 @metrobanksa\_pa

**Paso 7.** Una vez realizada la transferencia le saldrá el siguiente mensaje, <u>"¡Listo!, transacción realizada"</u>, puede imprimir el comprobante de la transferencia en el botón que dice imprimir.

| MetroBank                                                                                                 | SELECCIONAR CONFIRMAR         |                                                                                                    |
|----------------------------------------------------------------------------------------------------|-------------------------------|----------------------------------------------------------------------------------------------------|
| Fecha<br>08/05/22<br>12:40PM                                                                              | ¡Listo! Transacción realizada | )                                                                                                  |
| Transferencias ACH                                                                                        |                               |                                                                                                    |
| Corriente0036 - TFG Holding<br>Hacia: 1234567891 NOMBRE DL BENEFICIARIO -CACEC<br>Descripción: DESCRIPCIN | 41                            | \$ 10.00<br>Referencia: 20220805124038<br>Frecuencia: Sólo uno - 1<br>Fecha de proceso: 01/06/2022 |
| •                                                                                                    | Mis Cuentas                   |                                                                                                    |

**Nota:** Cuando mantiene el beneficiario creado y desea realizar una transferencia Local ACH, puede darle en el botón verde que tiene una lupa y este le desplegará un recuadro con la lista de los beneficiarios ya creados.

| Locales ACH                       |                          | Beneficiarios                             |
|-----------------------------------|--------------------------|-------------------------------------------|
| SELECCIONAR                       | VERIFICAR                | CONFIRMAR                                 |
| Cuenta Origen:                    | Monto:                   | Descripción:                              |
| Favor seleccione Cuenta de Débito | 0.00                     |                                           |
| Nombre del beneficiario:          | Cuenta del beneficiario: | Banco del beneficiario:                   |
| ٩                                 |                          | Favor seleccione Banco del beneficiario * |
| Tipo de Cuenta:                   | Email del beneficiario:  | Categoria de la transaccion:              |
| Corriente -                       |                          | TRANSFERENCIA DE EFECTIVO *               |
| Programar recurrencia             | Aceptar                  |                                           |

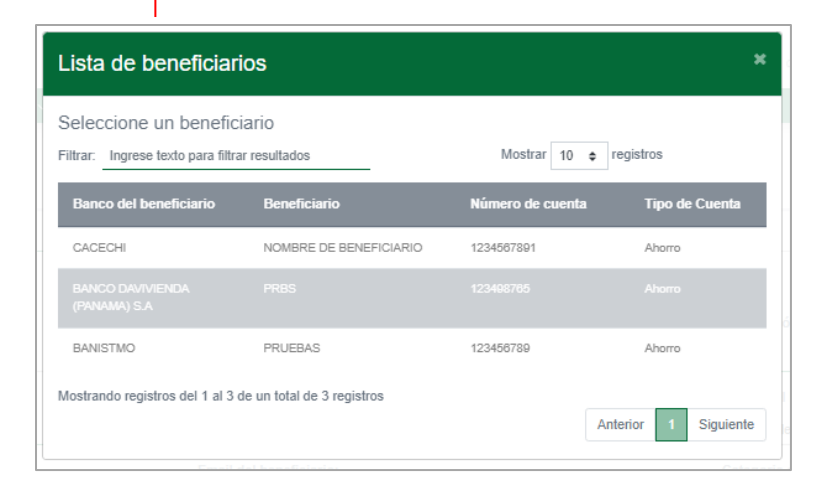

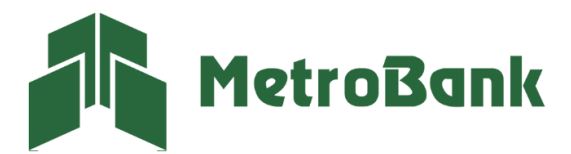

T. 204-9000 @metrobanksa\_pa